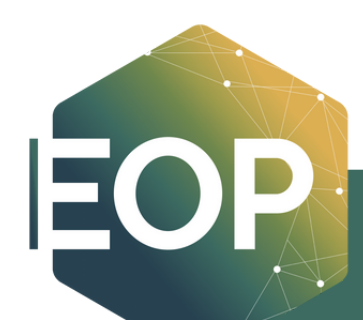

# **HOW TO SET UP AN** APPOINTMENT **CPP CONNECT STEP-BY-STEP GUIDE**

## HOW TO MAKE AN APPOINTMENT WITH AN EOP LEARNING STRATEGIST

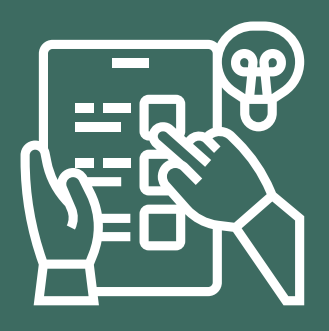

**EOPLC Hours:** Monday - Thursday: 9:00am to 5:00pm Friday: 9:00am to 1:00pm

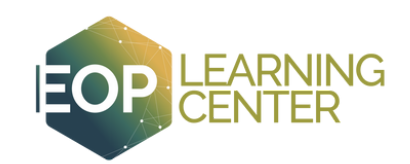

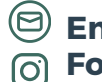

Email: eoplc@cpp.edu **Follow us:** @eop\_cpp

## CPP CONNECT

## HOW TO SET UP AN APPOINTMENT WITH AN EOP LEARNING STRATEGIST

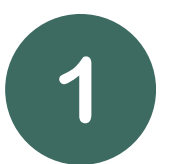

- Log into CPP Connect
- On the **"Student Home**" page click on the **"Make an** Appointment /View Drop-In Availability" button.

| Student Home 👻                            |           |                         |     |       | CPP CONNECT                             |
|-------------------------------------------|-----------|-------------------------|-----|-------|-----------------------------------------|
| Courses Reports Calendar                  |           |                         |     | -(    | Make an Appointment / View              |
| Courses<br>Ferm: Fall Semester 2023 (De * |           |                         |     |       | Quick Links                             |
| Actions -                                 |           |                         |     |       | Take me to<br>Planner & Other Resources |
| COURSE                                    | PROFESSOR | DAYS/TIMES              | MID | FINAL |                                         |
| HST-1102-01-LEC World                     |           | 08/24/2023 - 12/10/2023 |     |       | Comment Minite                          |

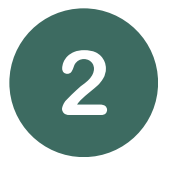

- Use the drop-down menu to select the "type of appointment" you would like to schedule.
- For the EOP Learning Center, please select "Tutoring and Learning Services."

|                                       | What can we help you find?                                                                                                    | Other Options               |
|---------------------------------------|----------------------------------------------------------------------------------------------------|-----------------------------|
|                                       | Below, you will find available options for scheduling an appointment. If you cannot find<br>something that you are looking for, try the other appointment options to see available<br>options for dropping in or requesting an appointment. | View Drop-In Times          |
| t"                                    |                                                                                                    | Request an Appointment      |
|                                       | What type of appointment would you like to schedule? *                                                                                                    | Meet With Your Success Team |
|                                       | Advising                                                                                                    |                             |
|                                       | Career Section                                                                                                    |                             |
|                                       | Financial Aid and Scholarships                                                                                                    |                             |
| (                                     | Student Support                                                                                                    |                             |
|                                       | Tutoring and Learning Services                                                                                                    |                             |
| Below, you<br>something<br>options fo | Find Available Time<br>u will find available options for scheduling an appointment. If you cannot find<br>g that you are looking for, try the other appointment options to see available<br>r dropping in or requesting an appointment.     | View Drop-In Times          |
|                                       |                                                                                                    | Request an Appointment      |
| What ty                               | pe of appointment would you like to schedule? *                                                                                                    |                             |
| Tutori                                | ng and Learning Services X V                                                                                                    | Meet With Your Success Team |
| Chasse                                | a reason for your appointment from the following options *                                                                                                    |                             |
| CHOOSE                                | a reaccine for appointment nember of entry optioner                                                                                                    |                             |
| Choose                                |                                                                                                    |                             |

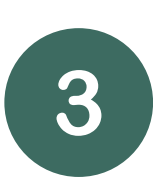

- Select the "reason for your appointment" for the EOP Learning Center, please select "EOPLC Writing & Presentations" OR "EOPLC STEM Tutoring"
- NOTE: The EOPLC is part of "Student Support & Equity Programs Tutoring"

Choose a reason for your appointment from the following options. \*

Learning Resource Center - Writing Center
LRC Non-Enrolled Course
LRC Professional Writing
LRC Thesis Tuterio
LRC Thesis Tuterio
LRC Thesis Tuterio
EOPLC Writing & Presentations Tutoring
EOPLC Writing & Presentations Tutoring

Visit https://www.cpp.edu/studentsuccess/cppconnect/index.shtml for CPP Connect Guide and for any issues logging onto CPP Connect.

**EOPLC Hours:** Monday - Thursday: 9:00am to 5:00pm Friday: 9:00am to 1:00pm

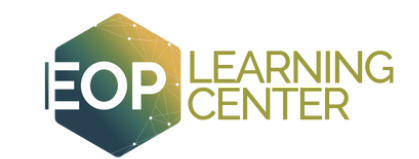

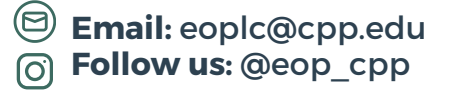

|                                                  | What can we help you find?                                                                                                    | Other Options               |
|--------------------------------------------------|----------------------------------------------------------------------------------------------------|-----------------------------|
|                                                  | Below, you will find available options for scheduling an appointment. If you cannot find<br>something that you are looking for, try the other appointment options to see available<br>options for dropping in or requesting an appointment. | View Drop-In Times          |
| . Diek e dete                                    | What type of appointment would you like to schedule? *                                                                                                    | Request an Appointment      |
| PICK a date                                      | Tutoring and Learning Services X 🗸                                                                                                    | Meet With Your Success Team |
| <ul> <li>Select "Find Available Time"</li> </ul> | Choose a reason for your appointment from the following options. *                                                                                                    |                             |
|                                                  | EOPLC Writing & Presentations Tutoring 🛛 🗙 🗸                                                                                                    |                             |
|                                                  | Pick a DateO                                                                                                    |                             |
|                                                  | October 13, 2023. 🗸 🗸                                                                                                    |                             |
| (                                                | Find Available Time                                                                                                    |                             |
|                                                  |                                                                                                    |                             |
|                                                  |                                                                                                    |                             |
|                                                  |                                                                                                    |                             |

#### **New Appointment**

|   | All Filters Start Over                                                              | ( TUTORING AND LEARNING SERVICES) ( EOPLC WRITING & PRESENTA                           | TIONS TUTORING                                  |
|---|-------------------------------------------------------------------------------------|----------------------------------------------------------------------------------------|-------------------------------------------------|
| 6 | What type of appointment would you like to schedule? Tutoring and Learning Services | Student Support & Equity Programs                                                      | Futoring                                        |
| 0 | Choose a reason for your appointment from the following options.                    | AS BR GF <u>3 People</u><br>View individual availabilities                             |                                                 |
|   | Pick a Date O Ctober 2023                                                           | Mon, Oct 16th<br>(9:00 - 10:00 AM) (0:00 - 11:00 AM) (3:00 - 4:00 PM) (4:00 - 5:00 PM) |                                                 |
|   | S M T W T F S                                                                       | Wed, Oct 18th                                                                          | All times listed are in local browser timezone. |

- After selecting your date, a variety of options should appear including tutors/EOP Learning Strategist's availabilities (if they overlap with your availability based on your class schedule)
- **NOTE**: If you do not see a tutor/Learning Strategist, it may be that they are working when you are in class. In other words, your schedules may not align.

| 22 23 24 25 26 27 28<br>29 30 31                                                  | Mon, Oct 23rd<br>(300 - 4:00 PM)<br>Tue, Oct 24th                          | 6 | You can search by time/date or<br>you can search by <b>"Staff"</b>                            |
|-----------------------------------------------------------------------------------|----------------------------------------------------------------------------|---|-----------------------------------------------------------------------------------------------|
| Staff<br>Gladys Franco X V<br>How would you like to meet?                         | (10:00 - 11:00 AM) (11:00 - 12:00 PM)<br>Wed, Oct 25th<br>(3:00 - 4:00 PM) |   | person you are meeting with,<br>select if you would like to meet<br>in-person at the EOPLC or |
| In-Person Meeting<br>Virtual Meeting<br>Search by name<br>Course<br>Select course |                                                                            |   | virtually on zoom.<br>Then select the time and date<br>for your appointment.                  |

Visit https://www.cpp.edu/studentsuccess/cppconnect/index.shtml for CPP Connect Guide and for any issues logging onto CPP Connect.

**EOPLC Hours:** Monday - Thursday: 9:00am to 5:00pm Friday: 9:00am to 1:00pm

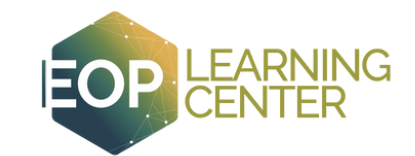

) **Email**: eoplc@cpp.edu

Follow us: @eop\_cpp

• Review your appointment details.

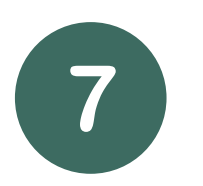

- Write down the **date** and **time** of your appointment and read through **details**.
- NOTE: If you are meeting virtually via zoom with a Learning Strategist/tutor, you will find their zoom link on this confirmation page.

#### **Review Appointment Details and Confirm**

| Date<br>10/16/2023                | inter faculty department or program                                                                                                    | Time<br>3:00 PM - 4:00 PM                                                                    |                                                                                                    |     |
|-----------------------------------|----------------------------------------------------------------------------------------------------|----------------------------------------------------------------------------------------------|----------------------------------------------------------------------------------------------------|-----|
| Student Support & Ed              | quity Programs Tutoring                                                                                                    |                                                                                              |                                                                                                    |     |
| Staff<br>Gladys Franco            |                                                                                                    |                                                                                              |                                                                                                    |     |
| Details<br>Thank you for making a | n appointment with EOP Learning Strategist, Gladys F                                                                                                    | īranco.                                                                                      | All times listed are in local browser                                                                                                    |     |
|                                   |                                                                                                    |                                                                                              | How would you like to meet? *                                                                                                    | × × |
| 8                                 | <ul> <li>Make sure to add<br/>before confirmin<br/>appointment. Th<br/>Learning Strateg<br/>to expect during</li> </ul>                                                                                                    | d <b>notes/comments</b><br>ng your<br>nis helps the<br>gist/Tutor know wha<br>gyour session. | You are seeing the meeting types available for this time slot. Would you like to share anything else? Add your comments here Email Reminder |     |
|                                   | <ul> <li>Lastly, select if yeand/or email repairs and/or email repairs and/or email repairs and a select of the select of the se</li></ul> | ou would like a <b>text<br/>minder.</b><br>ks correct, select                                | Reminder will be sent to bruvalcaba@cpp.edu Text Message Reminder Schedule                                                                  |     |
|                                   | Dashboard                                                                                                    |                                                                                              |                                                                                                    |     |

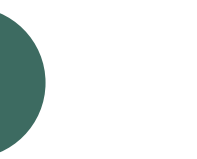

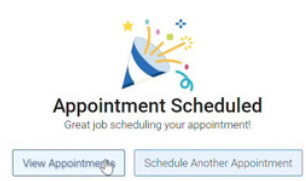

### Success, you've created your appointment!

Visit https://www.cpp.edu/studentsuccess/cppconnect/index.shtml for CPP Connect Guide and for any issues logging onto CPP Connect.

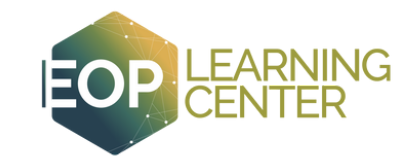

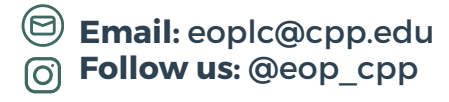